# 会員マイページへのログイン方法(1)

公益社団法人 日本医学放射線学会 新会員マイページ ご利用の手引き

# ①日本医学放射線学会 HP <u>http://www.radiology.jp/</u>より、 会員専用ページをクリックします。

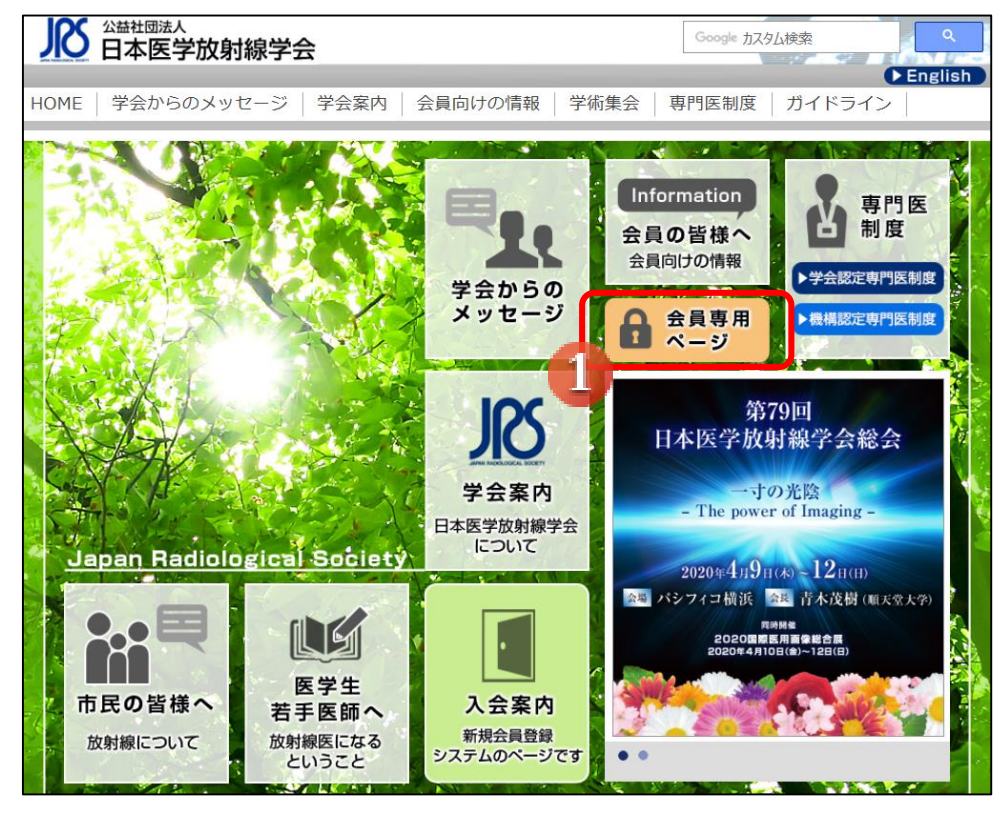

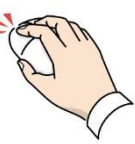

## ②ユーザーID パスワードを入力し、 ログインをクリックします。

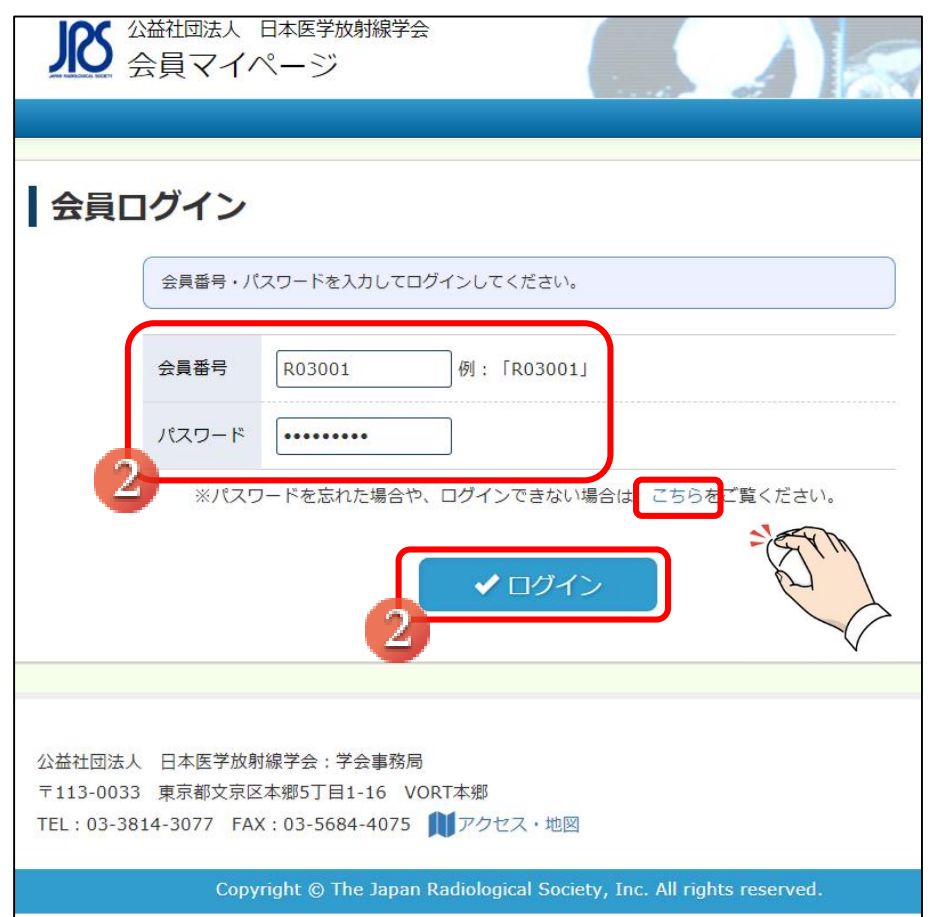

パスワードを忘れた場合などは、「こちら」をクリックして ー時パスワードの発行・パスワード再設定をお願い いたします。

会員マイページへのログイン方法(2)

公益社団法人日本医学放射線学会新会員マイページ ご利用の手引き

### ③初回のみ「会員専用ページ利用に関する注意事項」が 表示されます。ご確認の上、チェックを入れて「次の画面へ」を クリックします。

④初回のみ「医籍番号とメールアドレスの登録・確認」が 表示されます。それぞれ確認欄も含めて入力し、「登録」を クリックしてください。

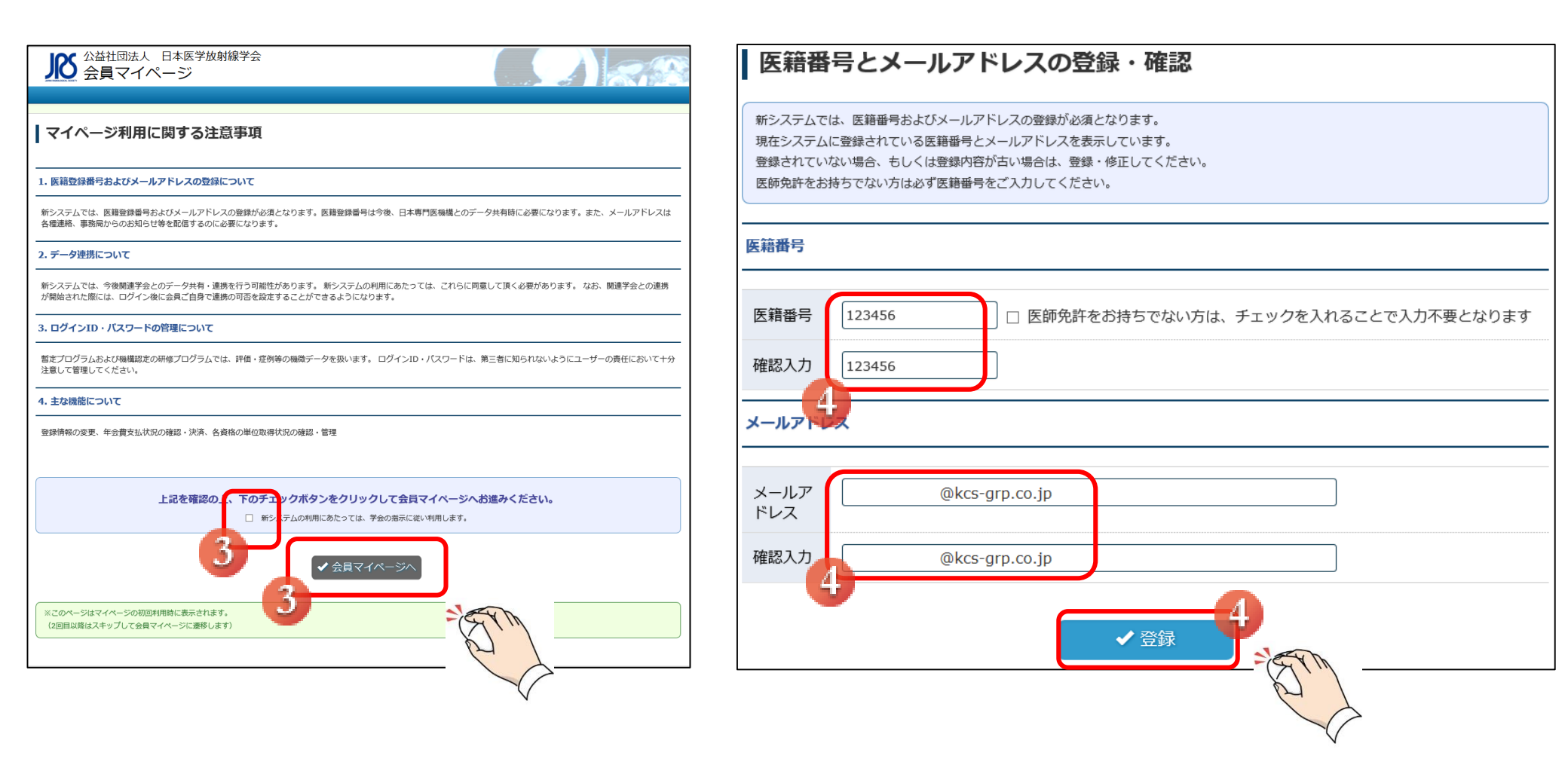

# 会員マイページへのログイン方法(3)

## ⑤会員専用ページに移動しますので、右上の 「会員マイページ」をクリックします。

| 2 <sup>公益社団法人</sup><br>日本医学放射                                                                               | 捕線学会 会員専                       | 用ページ                                                                                                    | ③ 会員マイペー:           5                                                                                              |
|----------------------------------------------------------------------------------------------------|--------------------------------|----------------------------------------------------------------------------------------------------|----------------------------------------------------------------------------------------------------|
| お知らせ           ・会員マイページ           ・eラーニング           ・画像研修           ・学会認定専門医研修記録簿           ・日本専門医論様認定      | 第55回日本医学放射<br>イメージインタープ        | J <b>本 医学 放射線学 会秋季臨床大会</b><br>Anuman Assembly of the Japan Radiological Society<br>線学会 秋季臨床大会<br>リテーションセッション問題・解答 | *** 学会誌<br>フルテキストでの閲覧が可<br>能になりました<br>RADIOLOGY                                                                    |
| <ul> <li>日本寺町区地域地区と</li> <li>研修プログラム</li> <li>▶日本専門医機構</li> <li>放射線料領域専門研修手帳</li> <li>▶日本専門医機構初安</li> </ul> | 里安なの知うせ<br>2019年10月15日         | <u>2019年度 e-learning公開予定内容について<br/>(第2報)</u>                                                                      | Japanese Journal of<br>Radiology                                                                                   |
| <ul> <li>□ 本等门区10610月802</li> <li>放射線科領域</li> <li>専門医更新基準</li> <li>▶ 日本専門医機構認定</li> <li>講習会申請</li> </ul>    | 2019年06月24日<br><br>2019年05月31日 | 年会費オンライン決済システム(クレジットカー<br>下支払) 運用開始について       2020年度放射線科専門研修PG作成について(依       49)                                  | <ul> <li>Impact Factor for JJK</li> <li>日本医学放射線学会雑誌<br/>(電子版)</li> <li>JJR目次配信サービス</li> </ul> I'' Related Journals |
| <ul> <li>→ 研修会・大会一覧</li> <li>ガイドライン</li> <li>理事会・委員会</li> </ul>                                             | 2018年03月02日                    | 2019年4月に開始する専門研修プログラムの申請<br>のスケジュール<br>特に専門研修プログラム新規申請・修正申請につ                                                     | Annals of Nuclear<br>Medicine                                                                                      |
| 年会費について<br>会員ICカードの再発行<br>退会を希望される方へ                                                                        | 新着情報                           |                                                                                                    | Diagnostic and<br>Interventional<br>Radiology                                                                      |
| 会員の訃報                                                                                                    | 2020年01月24日                    | 日本専門医機構認定放射線科領域専門研修に関す<br>る届出についてを更新しました。                                                                         | <ul> <li>         日本医学放射線学会用語検<br/>索サイト     </li> </ul>                                                            |
|                                                                                                    | 2020-01/1000                   | <u>て</u> を更新しました。                                                                                                 | ॗॗॕॱ 医学用語辞典                                                                                                    |

## ⑥会員マイページが表示されます。

| 公益社団法人 日本医学放射線学会 会員マイページ |          |                | thu   | 射線 - | 一郎 先生 口                        | ログイン中      | ログアウト      |       |       |
|--------------------------|----------|----------------|-------|------|--------------------------------|------------|------------|-------|-------|
|                          |          |                |       |      | 会員マイページト                       | <b>トップ</b> | 会員情報限      | lie.≁ | 資格情報→ |
| システムからの<br>お知らせ          | 会員ステ     | ータス            |       |      |                                |            |            |       |       |
|                          | 資格の取得状況  | 放射線診断          | 「専門医( | 資格取  | 得状況)単位照会へ                      |            |            |       |       |
|                          | 役職       |                |       |      |                                |            |            |       |       |
|                          | 委員会      |                |       |      |                                |            |            |       |       |
|                          | 支払状況     | 未納あり           |       |      |                                |            |            |       |       |
|                          | メールアドレス  | @kcs-grp.co.jp |       |      |                                |            |            |       |       |
|                          | 医籍番号     | 123456         |       |      |                                |            |            |       |       |
|                          | 勤務先      |                |       |      |                                |            |            |       |       |
|                          | 資格情報     |                |       |      |                                |            |            |       |       |
|                          | 資格       | 状態             | 資格番号  |      | 登録年月/更新年月                      | 有          | 効期限        |       | 休止期間  |
|                          | 放射線診断専門医 | 通常             | R     | DR   | 1984年 07月 06日<br>2016年 09月 01日 | 20         | )21年 08月 3 | 31日   | -     |
|                          | ● 会員専用^  | ং–স্থ্য        |       |      |                                |            |            |       |       |

会員マイページの利用方法(1)

公益社団法人 日本医学放射線学会 新会員マイページ ご利用の手引き

①マイページタイトル(ホームボタン) クリックすることで、他のページからもこのマイペー ジトップ画面へ戻ります。

#### ②ログアウト

会員マイページよりログアウトします。

#### ③システムからのお知らせ

会員情報に関するシステムからのご案内が掲載されます。対象のご案内をクリックすることで対応した メニューへ移動いたします。

#### ④会員マイページトップ

各画面より、マイページトップ画面(この画面)へ 戻ることができます。

#### ⑤会員情報関連

氏名や所属・パスワードなどの会員情報や決済の 設定確認・変更を行えます。

#### ⑥資格情報

資格の取得状況や大会参加情報の自己申告を行 えます。

#### ⑦資格情報

専門医資格、指導医資格の状態や更新年月·有効 期限などが表示されます。

#### ⑧会員専用ページへ

会員専用ページに移動します。

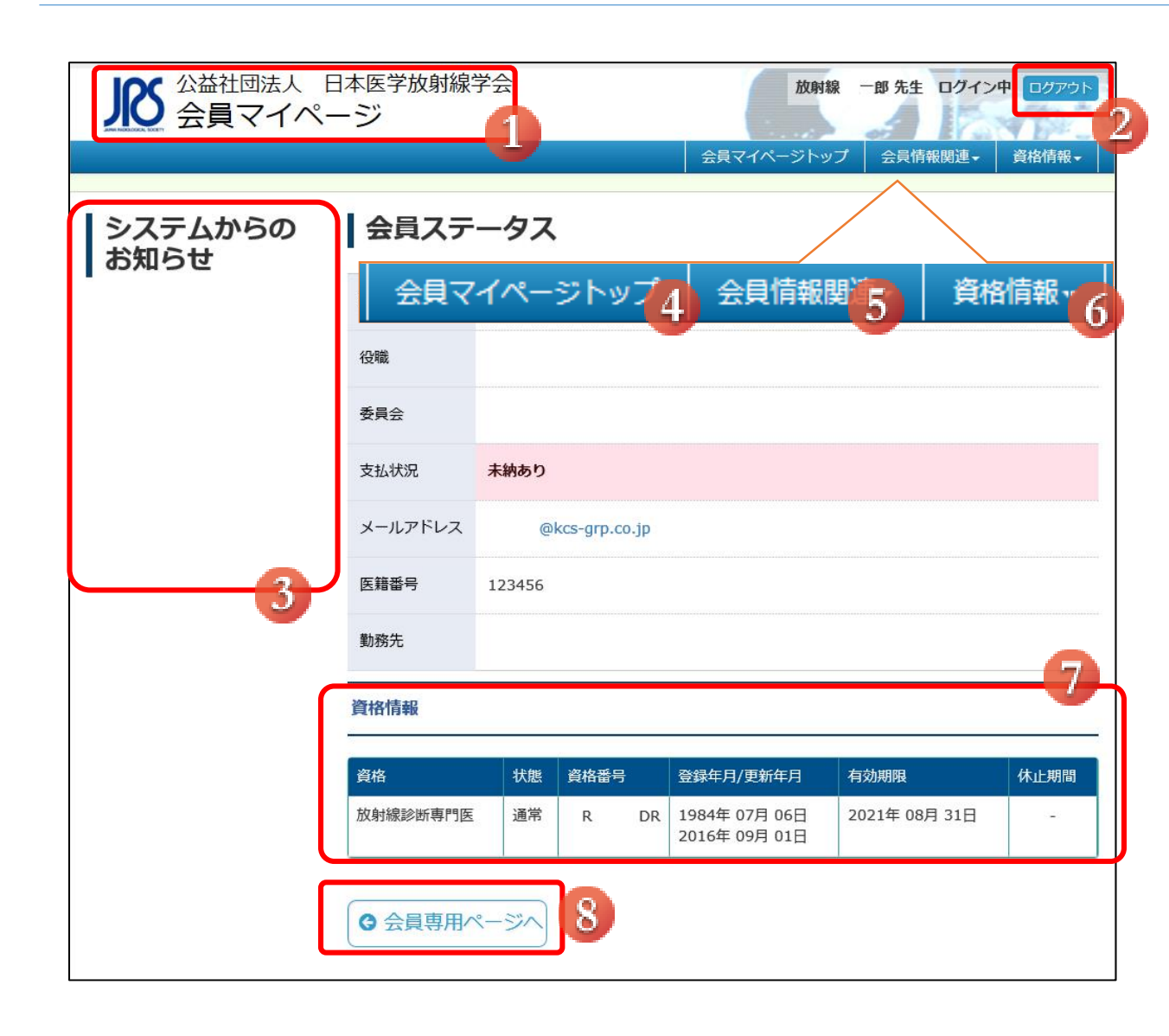

会員マイページの利用方法(2)

公益社団法人 日本医学放射線学会 新会員マイページ ご利用の手引き

| 会員ステ      | ータス                        | ■ <b>会員ステータス</b><br>現在の会員情報が表示されます。                                    |  |  |  |  |
|-----------|----------------------------|------------------------------------------------------------------------|--|--|--|--|
| 1 資格の取得状況 | 放射線診断専門医 ( <u>資格取得状況</u> ) | ① <b>資格の取得状況</b><br>専門医資格、指導医資格の有無を表示します。<br>「資格取得状況」より確認ページへ移動します。    |  |  |  |  |
| 2 役職      |                            | <b>②役職</b><br>「代議員」「理事」など、学会での役職名と期間が表示されます。                           |  |  |  |  |
| 3 委員会     |                            | <b>③委員会</b><br>所属している委員会の情報が表示されます。                                    |  |  |  |  |
| 4 支払状況    | 未納あり                       | ④ <b>支払状況</b><br>会費の支払い状況が表示されます。文字をクリックすると「会員<br>情報関連」内の「支払状況」へ移動します。 |  |  |  |  |
| 5 メールアドレス | @kcs-grp.co.jp             | ⑤ <b>メールアドレス</b><br>登録されておりますメールアドレスが表示されます。                           |  |  |  |  |
| 6 医籍番号    | 123456                     | このメールアトレス宛に、字会からのメールマカシンなどが配信されます。クリックすると「メールアドレス変更」へ移動します。            |  |  |  |  |
| 7 勤務先     |                            | 6)医籍番号<br>医籍番号が表示されます。修正を行いたい場合は、「会員情報<br>関連」内の「会員情報の変更」よりご変更ください。     |  |  |  |  |
|           |                            | )<br>⑦ <b>勤務先</b><br>現在登録されている勤務先が表示されます。修正を行いたい                       |  |  |  |  |

現在登録されている勤務先が表示されます。修正を行いたい 場合は、「会員情報関連」内の「会員情報の変更」よりご変更く ださい。